## **Delete relation type**

To delete any of the relation types, follow these steps:

- 1. Select the relation type you want to delete by following any of these methods:
  - Select "Delete Record" from the Actions menu next to the type you want to delete,
- Click the checkbox on top of the records to select all relation types then click the **Delete** button,
- Click the checkbox(es) next to the relation types you want then click the **Delete** button,

The following message appears showing the number of selected records:

| Alert                                                            |        | ×         |
|------------------------------------------------------------------|--------|-----------|
| Are you sure you want to delete?<br>1 Record(s) will be affected |        |           |
|                                                                  | CANCEL | TE RECORD |

2. Click **Delete Record** to confirm deleting the relation types. Its status changes to "Inactive". You can activate the relation type by following the steps mentioned "<u>Activate relation types</u>".